## Konfiguration eines Android-Systems für das WLAN-Netzwerk: eduroam

Die folgende Anleitung beschreibt die Konfiguration eines Android Systems für den Zugang zum WLAN-Netzwerk **eduroam**.

Als Gerät dient hier ein Samsung Galaxy S3 (GT-I9300), Softwarestand ist Version 4.1.2 . Für die Anmeldung am Netzwerk benötigen Sie die Zugangsdaten für Ihren zentralen EUV-Account, welche auch für Ihren E-Mail- und Moodle-Account gelten.

Über **Einstellungen => Drahtlos und Netzwerke** gelangen Sie zu den **WLAN**-Einstellungen Ihres Android-Gerätes. Stellen Sie sicher, dass das WLAN aktiviert ist (1).

Klicken Sie anschließend auf **WLAN**. Jetzt sollten alle in Reichweite befindlichen WLAN-Netzwerke erscheinen. Klicken Sie auf das Netzwerk **eduroam**.

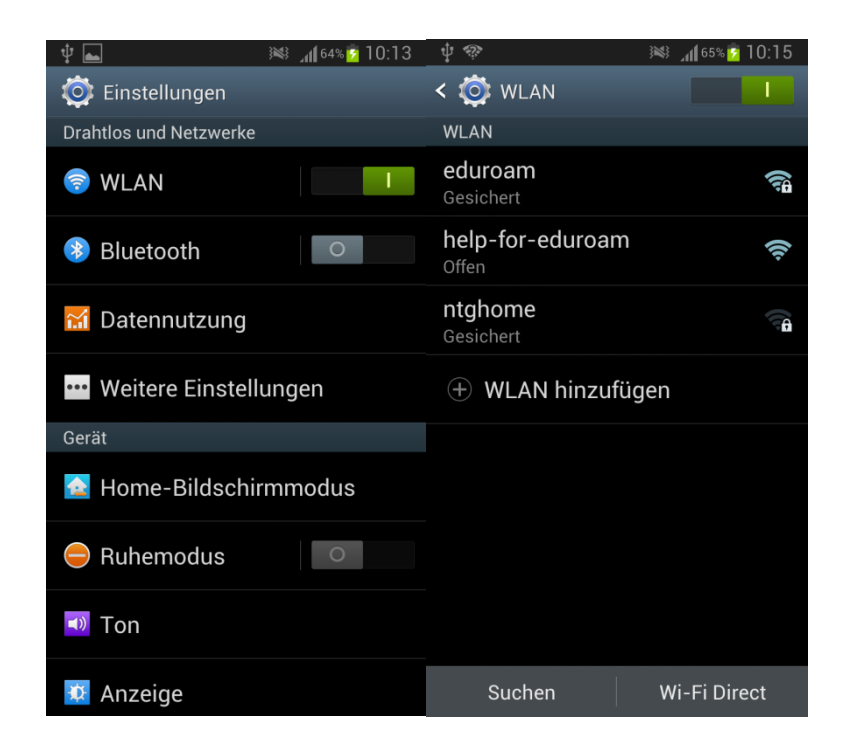

Wählen Sie die folgenden Authentifizierungs- und Verschlüsselungsoptionen aus:

| EAP-Methode:               | TTLS              |
|----------------------------|-------------------|
| Phase 2-Authentifizierung: | РАР               |
| CA-Zertifikat:             | (Nicht angegeben) |
| Benutzerzertifikat:        | (Nicht angegeben) |

Europa-Universität Viadrina Frankfurt/Oder IKMZ Abt. Kommunikationsnetze

 Identität:
 (Ihren Domain- oder HIS-Portal Anmeldenamen und "@europa-uni.de")

 z. Bsp. (Studenten)
 euv123456@europa-uni.de

 oder (Mitarbeiter – Paul Meier)
 pmeier@europa-uni.de

 Anonyme Identität:
 anonymous@europa-uni.de

 Passwort:
 0

Geben Sie Ihr Passwort ein und klicken Sie auf Verbinden:

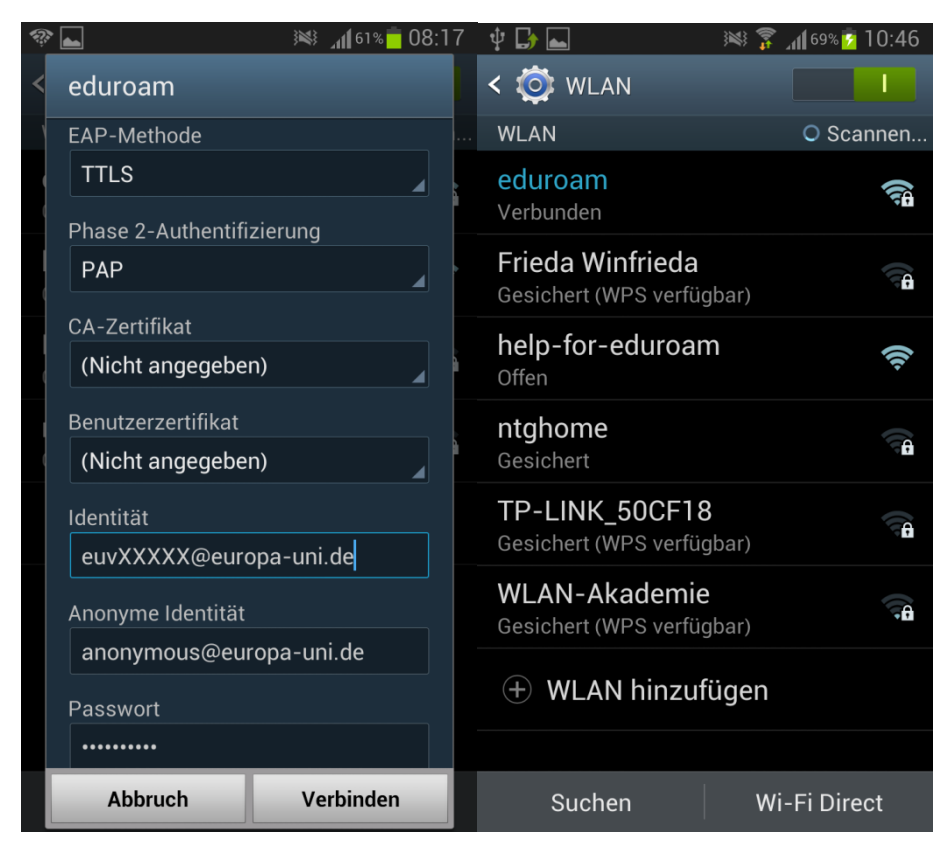

Jetzt sollten Sie mit dem WLAN-Netzwerk eduroam verbunden sein.